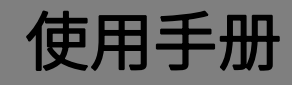

# K-BUS<sup>®</sup>Air1 Server 网关 V2

### Air1 Server V2\_V1.1

### BTAS-KNX/485.2

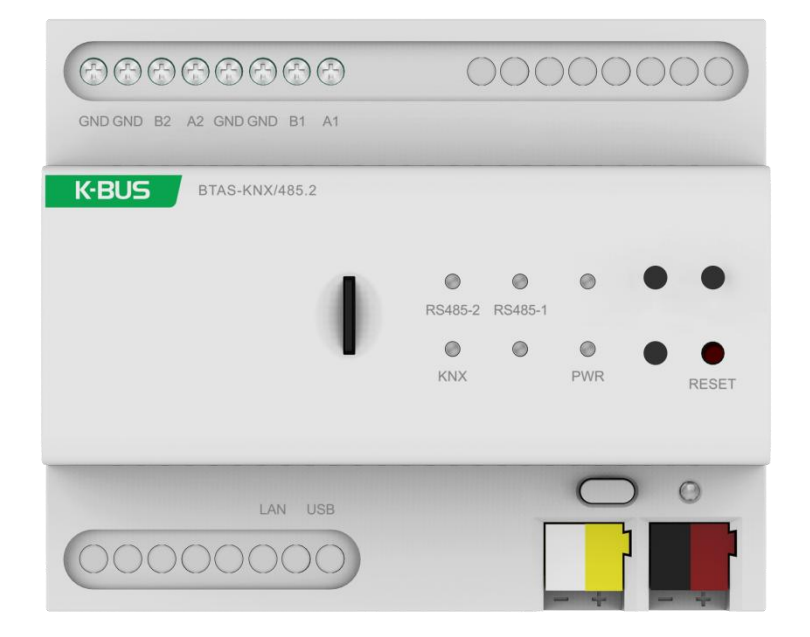

### KNX/EIB 住宅和楼宇智能控制系统

# 注意事项

1、请远离强磁场、高温、潮湿等环境;

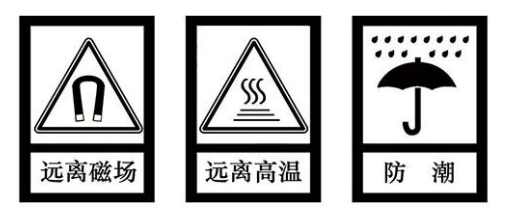

2、不要将设备摔落在地上或使之受到强力冲击;

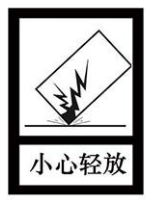

3、不要使用湿布或具挥发性的试剂擦拭设备;

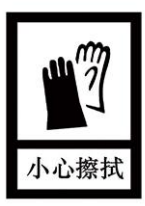

4、请勿自行拆卸本设备。

## 目录

| 第一章 概要                              | 1  |
|-------------------------------------|----|
| 第二章 技术参数                            | 2  |
| 第三章 尺寸图和接线图                         | 3  |
| 3.1 尺寸图                             | 3  |
| 3.2 接线图                             | 3  |
| 第四章 连接 Air1 Server 网关与 AirHome 管理软件 | 4  |
| 4.1 路由器连接                           | 4  |
| 4.2 直接连接                            | 6  |
| 第五章 Web 配置面板                        | 8  |
| 5.1 登陆                              | 8  |
| 5.2 菜单                              | 10 |
| 第六章 恢复 IP                           | 15 |
| 6.1 准备 USB                          | 15 |
| 6.2 编辑                              | 15 |

### 第一章 概要

GVS

Air1 Server 网关 V2 是一个实现 KNX 标准系统管理和控制的设备,同时用于移动设备(iOS、 Android 智能手机和平板电脑)和电脑设备(Windows 和 Mac)。通过 AirHome 管理软件可以管理家 庭内部的所有 KNX 智能设备,与多媒体系统、视频监控、入侵检测等集成,在 AirHome Remote Pro 中进行远程控制。

这本手册为用户详细的提供了有关于 Air1 Server 网关 V2 的技术信息,包括安装和配置细节,并联 系在实际使用中的例子解释了如何使用此产品。

注: AirHome 管理软件的详细操作请查阅手册《GVS\_AirHome Manager Software\_UM》;

KNX 远程控制软件的详细操作请查阅手册《GVS\_AirHome Remote Pro\_UM》。

Air1 Server 网关 V2 是模数化安装设备,根据 EN 60 715 设计,能安装在配电箱中 35 mm 的丁导轨 上,设备采用螺丝接线柱实现电气连接,总线连接直接通过 KNX 接线端子连接,并通过 LAN 端口连接 到本地路由器,需要连接 9~36V DC 的辅助电源电压。对于 RS485 设备,它取决于设备所携带的协 议。请确保仅在正确接线后才供电,否则可能会导致设备短路和损坏。

功能概述如下:

- ◆ 多协议集成,兼容家庭和楼宇自动化协议,支持连接任何系统或设备。
- ◆ 同时管理标准和专有协议,实现品牌和选择自由。
- ◆ 支持通过特定的专有协议与所有安装的设备进行通信,实现安全性、访问控制、温度控制和音频/视频。
- ◆ 允许 AirHome 支持的所有协议之间进行通信,可以连接基于不同总线的系统,比如 KNX、 Modbus、485 等协议。
- ◆ 提供 AirHome 管理软件,专业配置用于智能手机,平板电脑和 PC 的应用程序。
- ◆ 支持快速设计任何自动化任务,随时随地控制专属智能安装。
- ◆ 通过场景录制、周计划,图标分析等实现更加丰富的智能家居功能。

能够独立执行大量复杂的操作,进一步降低能耗并增强楼宇的舒适度。

1

GVS K-BUS KNX/EIB Air1 Server 网关 V2

### 第二章 技术参数

| 电                      | 源                                                  | 总线电压                                                                                                    | 21-30V DC,由总线提供                                                                                                    |
|------------------------|----------------------------------------------------|----------------------------------------------------------------------------------------------------|----------------------------------------------------------------------------------------------------|
|                        |                                                    | 总线电流                                                                                                    | <12mA, 30V DC                                                                                                    |
|                        |                                                    | 总线功耗                                                                                                    | <360mW                                                                                                    |
| 辅助                     | 力电源                                                | 电压                                                                                                    | 9-36V DC                                                                                                    |
|                        |                                                    | 电流                                                                                                    | <123mA 24V DC, <113mA 30V DC                                                                                                    |
|                        |                                                    | 功耗                                                                                                    | <3.4W                                                                                                    |
| 性                      | 能                                                  | 内存                                                                                                    | 512MB                                                                                                    |
|                        |                                                    | SD 卡                                                                                                    | 16GB                                                                                                    |
|                        |                                                    | CPU                                                                                                    | 四核处理器,cortex a7 系列                                                                                                    |
| 连                      | 接                                                  | KNX                                                                                                    | 总线连接端子(红/黑)                                                                                                    |
|                        |                                                    | 辅助供电                                                                                                    | KNX 辅助供电端子(黄/白)                                                                                                    |
|                        |                                                    | RS485-1/2                                                                                                    | 螺丝接线柱连接,扭力矩 0.4N-m                                                                                                    |
|                        |                                                    |                                                                                                    | 线径多芯 0.2-1.5mm²,单芯 0.2-2.5mm²                                                                                                    |
|                        |                                                    | LAN                                                                                                    | RJ45 端口,10/100bps                                                                                                    |
|                        |                                                    |                                                                                                    |                                                                                                    |
|                        |                                                    | USB2.0                                                                                                    | USB 端口                                                                                                    |
| 操作                     | 乍和指示                                               | USB2.0<br>LAN LED                                                                                                    | USB 端口<br>闪烁,指示设备与网络进行通信                                                                                                    |
| <br>操作                 | 乍和指示                                               | USB2.0<br>LAN LED<br>KNX LED                                                                                                    | USB 端口<br>闪烁,指示设备与网络进行通信<br>闪烁,指示设备与 KNX 总线进行通信                                                                                                    |
| 操作                     | 乍和指示                                               | USB2.0<br>LAN LED<br>KNX LED<br>RS485-1 LED                                                                                                    | USB 端口<br>闪烁,指示设备与网络进行通信<br>闪烁,指示设备与 KNX 总线进行通信<br>闪烁,指示设备与 RS485-1 进行通信                                                                                                    |
| <br>操作                 | 作和指示                                               | USB2.0<br>LAN LED<br>KNX LED<br>RS485-1 LED<br>RS485-2 LED                                                                                                    | USB 端口<br>闪烁,指示设备与网络进行通信<br>闪烁,指示设备与 KNX 总线进行通信<br>闪烁,指示设备与 RS485-1 进行通信<br>闪烁,指示设备与 RS485-2 进行通信                                                                                   |
| 操作                     | 乍和指示                                               | USB2.0<br>LAN LED<br>KNX LED<br>RS485-1 LED<br>RS485-2 LED<br>电源 LED                                                                                                    | USB 端口<br>闪烁,指示设备与网络进行通信<br>闪烁,指示设备与 KNX 总线进行通信<br>闪烁,指示设备与 RS485-1 进行通信<br>闪烁,指示设备与 RS485-2 进行通信<br>常亮,指示电源供电正常                                                                    |
| 操作                     | 乍和指示                                               | USB2.0<br>LAN LED<br>KNX LED<br>RS485-1 LED<br>RS485-2 LED<br>电源 LED<br>重置按钮                                                                                                    | USB 端口<br>闪烁,指示设备与网络进行通信<br>闪烁,指示设备与 KNX 总线进行通信<br>闪烁,指示设备与 RS485-1 进行通信<br>闪烁,指示设备与 RS485-2 进行通信<br>常亮,指示电源供电正常<br>按下重置设备                                                          |
| 操作                     | 乍和指示<br>夏范围                                        | USB2.0<br>LAN LED<br>KNX LED<br>RS485-1 LED<br>RS485-2 LED<br>电源 LED<br>重置按钮                                                                                                    | USB 端口<br>闪烁,指示设备与网络进行通信<br>闪烁,指示设备与 KNX 总线进行通信<br>闪烁,指示设备与 RS485-1 进行通信<br>闪烁,指示设备与 RS485-2 进行通信<br>常亮,指示电源供电正常<br>按下重置设备<br>-5°C…+45°C                                            |
| 操作                     | 乍和指示<br>夏范围                                        | USB2.0<br>LAN LED<br>KNX LED<br>RS485-1 LED<br>RS485-2 LED<br>电源 LED<br>重置按钮<br>运行                                                                                                    | USB 端口<br>闪烁,指示设备与网络进行通信<br>闪烁,指示设备与 KNX 总线进行通信<br>闪烁,指示设备与 RS485-1 进行通信<br>闪烁,指示设备与 RS485-2 进行通信<br>常亮,指示电源供电正常<br>按下重置设备<br>-5°C…+45°C<br>-25°C…+55°C                             |
| 操作                     | 乍和指示<br>度范围                                        | USB2.0<br>LAN LED<br>KNX LED<br>RS485-1 LED<br>RS485-2 LED<br>电源 LED<br>重置按钮<br>运行<br>存储                                                                                                    | USB 端口<br>闪烁,指示设备与网络进行通信<br>闪烁,指示设备与 KNX 总线进行通信<br>闪烁,指示设备与 RS485-1 进行通信<br>闪烁,指示设备与 RS485-2 进行通信<br>常亮,指示电源供电正常<br>按下重置设备<br>-5°C…+45°C<br>-25°C…+55°C<br>-25°C…+70°C              |
| 操作                     | 年和指示<br>章范围                                        | USB2.0<br>LAN LED<br>KNX LED<br>RS485-1 LED<br>RS485-2 LED<br>电源 LED<br>重置按钮<br>运行<br>存储<br>运输                                                                                                    | USB 端口<br>闪烁,指示设备与网络进行通信<br>闪烁,指示设备与 KNX 总线进行通信<br>闪烁,指示设备与 RS485-1 进行通信<br>闪烁,指示设备与 RS485-2 进行通信<br>常亮,指示电源供电正常<br>按下重置设备<br>-5°C…+45°C<br>-25°C…+55°C<br>-25°C…+70°C              |
| 操作<br>温<br>环<br>安      | 年和指示         東范围         夏范围         ①余件         表 | USB2.0<br>LAN LED<br>KNX LED<br>RS485-1 LED<br>RS485-2 LED<br>电源 LED<br>重置按钮<br>运行<br>存储<br>运输                                                                                                    | USB 端口<br>闪烁,指示设备与网络进行通信<br>闪烁,指示设备与 KNX 总线进行通信<br>闪烁,指示设备与 RS485-1 进行通信<br>闪烁,指示设备与 RS485-2 进行通信<br>常亮,指示电源供电正常<br>按下重置设备<br>-5°C…+45°C<br>-25°C…+55°C<br>-25°C…+70°C<br><93%,结露除外 |
| 操<br>作<br>温<br>环安<br>尺 | 和指示       意范       意       条       寸               | USB2.0<br>LAN LED<br>KNX LED<br>RS485-1 LED<br>RS485-2 LED<br>电源 LED<br>重置按钮<br>运行<br>之行<br>之術<br>之输<br>加<br>加<br>2<br>2<br>3<br>5<br>3<br>5<br>3<br>5<br>3<br>5<br>3<br>5<br>3<br>5<br>3<br>5<br>3<br>5<br>3<br>5 | USB 端口<br>闪烁,指示设备与网络进行通信<br>闪烁,指示设备与 KNX 总线进行通信<br>闪烁,指示设备与 RS485-1 进行通信<br>闪烁,指示设备与 RS485-2 进行通信<br>常亮,指示电源供电正常<br>按下重置设备<br>-5°C+45°C<br>-25°C+55°C<br>-25°C+70°C<br><93%,结露除外    |

### 第三章尺寸图和接线图

#### 3.1 尺寸图

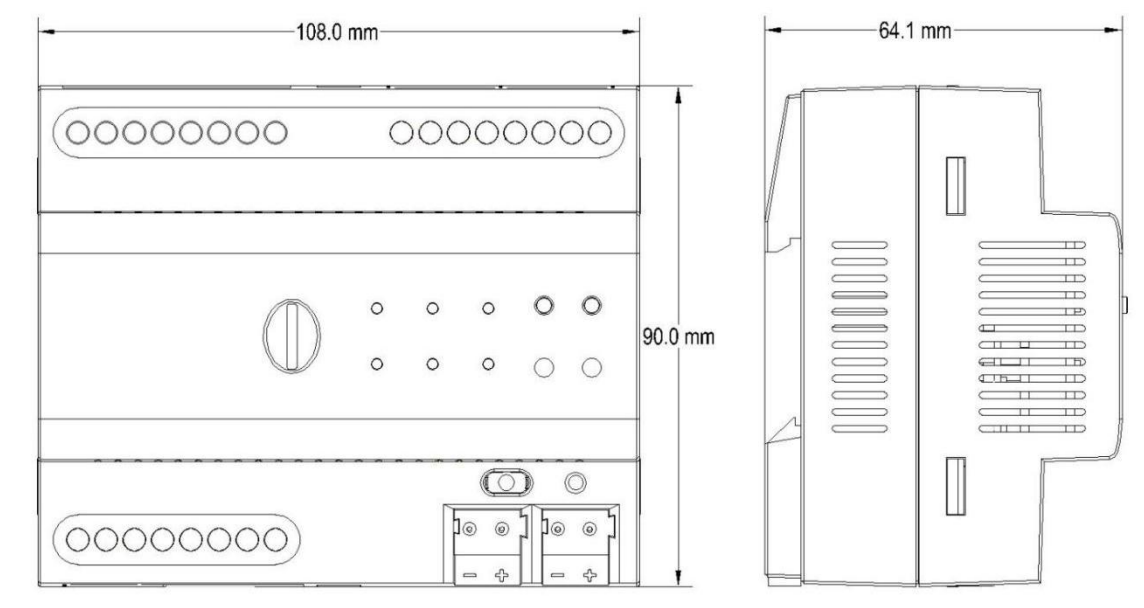

#### 3.2 接线图

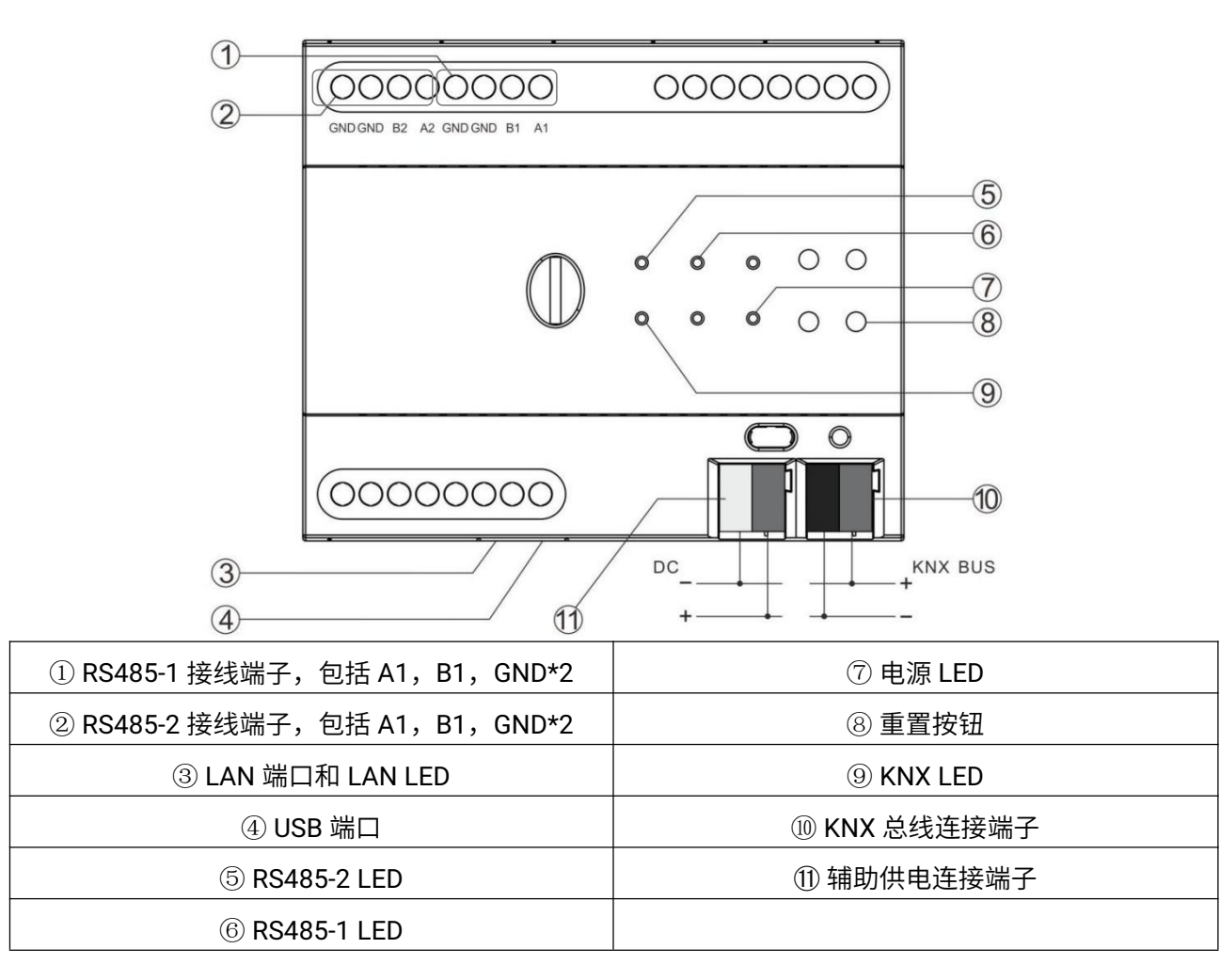

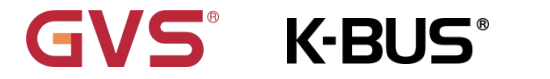

### 第四章连接 Air1 Server 网关与 AirHome 管理软件

首次连接 Air1 Server 网关时,首先将设备连接到 LAN 网络路由器,然后再连接 9~36V DC 电源。 然后,启动 Air1 Server 网关来激活所有固件和用户数据。现在,网关将自动从路由器(DHCP)获取 IP 地址。

注意: Air1 Server 网关与计算机需要连接到同一网络,用户才可以在 AirHome 管理软件上连接 Air1 Server 网关。

#### 4.1 路由器连接

请按照以下步骤操作:

步骤 1: 打开 AirHome 管理软件

步骤 2:从顶部菜单中选择【工程】,然后单击【连接】弹出连接对话框。

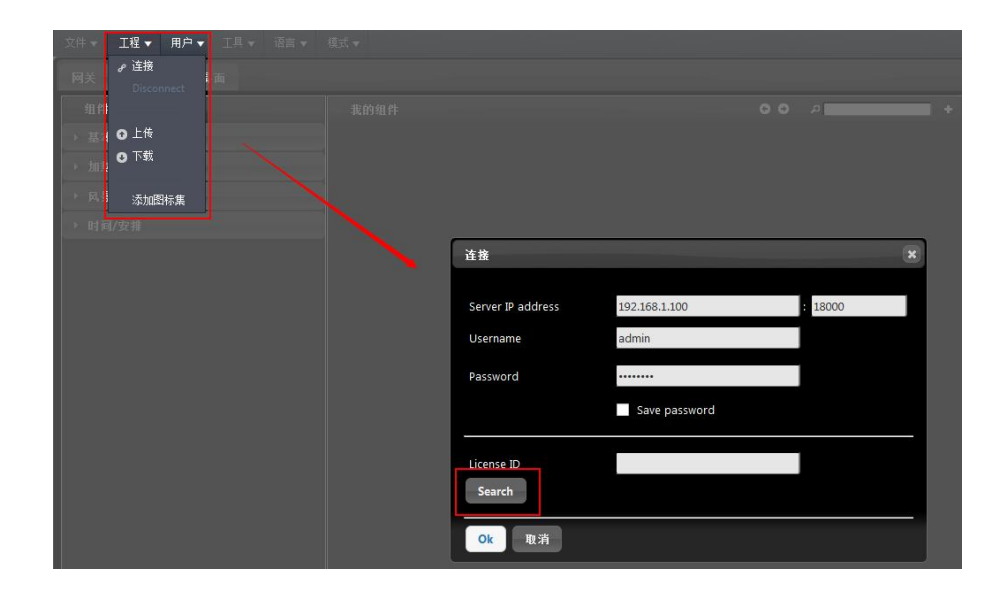

步骤 3: 点击【Search】按钮在整个网络上查找 Air1 Server 网关。

Air1 Server 网关的详细信息将在窗口显示,包括 IP 地址、许可证 ID(Air1 Server 网关的唯一 ID) 和用户名。

步骤 4:在搜索结果中选择需要的 Air1 Server 网关,正确输入用户名和密码,然后单击【OK】进 行确认以进行连接。

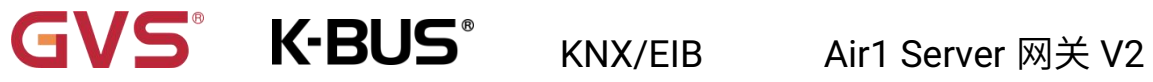

注意:用户名默认为"admin"、密码默认为"password",用户可以在 AirHome 管理软件更改信息。

| Connect                                        |                       | ×  |  |  |
|------------------------------------------------|-----------------------|----|--|--|
| Server IP address                              | 192.168.3.100 : 18000 |    |  |  |
| License ID                                     | 7D071296              |    |  |  |
| Username                                       | admin                 |    |  |  |
| Password                                       |                       |    |  |  |
|                                                | ✓ Save password       |    |  |  |
| Search<br>192.168.3.100 7D071296 ECU-RASPBERRY |                       |    |  |  |
| Ok Cancel                                      |                       | 10 |  |  |

完成以上步骤即可连接到 Air1 Server 网关,并且可以开始配置项目。

GVS K-BUS KNX/EIB Air1 Server 网关 V2

#### 4.2 直接连接

如果安装中没有可用的路由器,或者您需要在安装中快速对 Air1 Server 网关进行编程,则可以使用 PC 端直接连接到 Air1 Server 网关。

於置手动 IP 地址
 如果没有 DHCP 服务器或路由器为 Air1 Server 网关分配 IP 地址,则必须手动设置一个 IP
 地址。默认情况下,该范围应为 192.168.1.x。
 在 Web 配置面板中可以更改网络配置,禁用 DHCP 并使用静态 IP 地址。

请按照以下步骤操作:

步骤 1: 打开 Windows 控制面板,然后转到网络和共享中心。在左侧,您将看到适配器设置选项,单击此选项可查看计算机的适配器。

| 络和共享中心                 |                                         |                                             | - 0    | > |
|------------------------|-----------------------------------------|---------------------------------------------|--------|---|
|                        | > 网络和 Internet > 网络和共享中心                | ٽ <sub>~</sub>                              | 搜索控制面板 | ۶ |
| 制面板主页                  | 查看基本网络信息并设置连接                           |                                             |        |   |
| 改造配器设置 改高级共享设置 は高式が現法の | GVS-OFFICE<br>专用网络                      | 访问类型: Internet<br>连接: aff WLAN (GVS-OFFICE) |        |   |
|                        | GVS-OFFICE 2<br>专用网络                    | 访问美型: Internet<br>连接: 및 以太网                 |        |   |
|                        | 更改网络设置<br>设置新的连接或网络<br>设置宽带、拨号或 VPN 连接。 | : 或设置路由器或设入点。                               |        |   |
|                        | 问题疑难解答<br>诊断并修复网络问题,或者获                 | 得疑难解答信息。                                    |        |   |
|                        |                                         |                                             |        |   |
| 请参阅                    |                                         |                                             |        |   |
| ternet 选项              |                                         |                                             |        |   |
| indows Defender 防火墙    |                                         |                                             |        |   |
|                        |                                         |                                             |        |   |

步骤 2: 右键单击适配器(连接到 Air1 Server 网关的适配器)以进入适配器的属性。

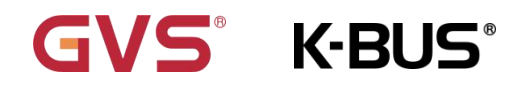

#### KNX/EIB

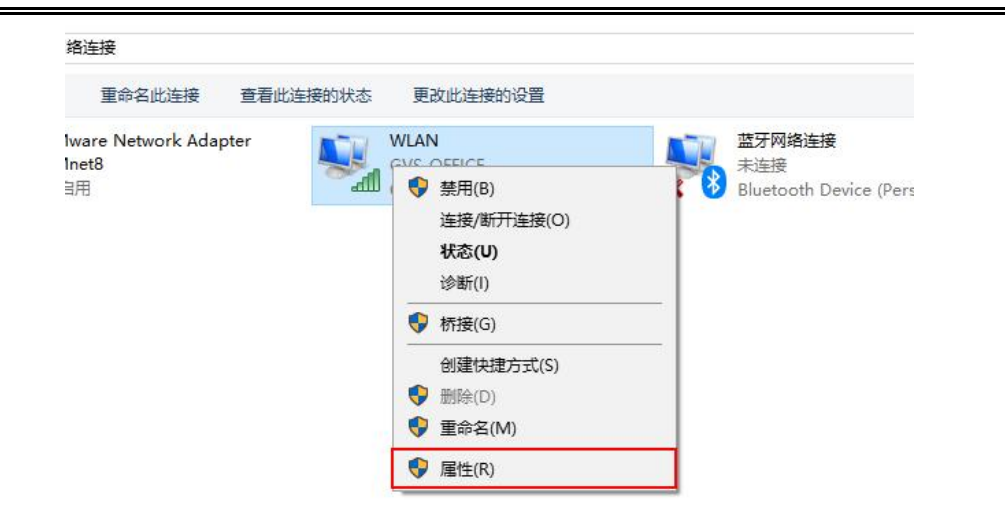

步骤 3: 在属性窗口中选择【Internet 协议版本 4(TCP / IPv4)】, 然后单击【属性】按钮进入

IPv4 的属性窗口。如下左图。

| WLAN 属性                                                                                                  | ×      | Internet 协议版本 4 (TCP/IPv4) ) | 属性                     |
|----------------------------------------------------------------------------------------------------|--------|------------------------------|------------------------|
| 网络 共享                                                                                                    |        | 常规                           |                        |
| 连接时使用:                                                                                                   |        | 如果网络支持此功能,则可以逐               | 英取自动指派的 IP 设置。否则,你需要从网 |
| 🚽 Qualcomm QCA9377 802.11ac Wireless Ac                                                                  | lapter | 络系统管理员处获得适当的 IP              | 设置。                    |
|                                                                                                    | 配置(C)  | ○ 自动获得 IP 地址(O)              |                        |
| 此连接使用下列项目(O):                                                                                            |        |                              |                        |
| ✓ Microsoft 网络客户端 ✓ Wive Bridge Protocol                                                                 | Â      | IP 地址(I):                    | 192.168.1.1            |
| <ul> <li>✓ ✓ ✓ ✓ ✓ ✓ ✓ ✓ <p< td=""><td></td><td>子网掩码(U):</td><td>255 . 255 . 255 . 0</td></p<></li></ul> |        | 子网掩码(U):                     | 255 . 255 . 255 . 0    |
| ✓ Internet 协议版本 4 (TCP/IPv4)                                                                             |        | 默认网关(D):                     | 318 A 81               |
| <ul> <li>■ Microsoft LLDP 协议驱动程序</li> </ul>                                                              |        | ○ 自动获得 DNS 服务器地均             | 止(B)                   |
| M Internet 协议版本 6 (TCP/IPv6)<br>《                                                                        | >      | ●使用下面的 DNS 服务器如              | 也址(E):                 |
| 安装(N) 卸载(U)                                                                                              | 属性(R)  | 首选 DNS 服务器(P):               |                        |
| 描述<br>允许你的计算机访问 Microsoft 网络上的资源。                                                                        |        | 备用 DNS 服务器(A):               |                        |
|                                                                                                    |        | □退出时验证设置(L)                  | 高级(V)                  |
| 确定                                                                                                    | 取消     | □1返出的短证设置(L)                 | 高级(V)<br>确定 取消         |

步骤 4: 在 IPv4 属性窗口,您可以为计算机分配一个静态 IP 地址。

选择【使用下面的 IP 地址:】,然后填写 IP 地址和子网。注意:计算机的 IP 地址应该与 Air1 Server 网关的 IP 地址不同。

如果没有路由器, Air1 Server 网关的 IP 地址默认为 192.168.1.100,因此可以将计算机的 IP 地址 设置为与 Air1 Server 网关 同一频段的其他地址,例如 192.168.1.1(模拟路由器)。如上右图。填写 IP 地址后回车,子网将自动填写为 255.255.255.0。单击【确定】,然后退出控制面板并完成设置。 GVS K-BUS KNX/EIB Air1 Server 网关 V2

### 第五章 Web 配置面板

确保 Air1 Server 网关已正确连接,然后启动设备,连接到局域网。

#### 5.1 登陆

在浏览器中进入 Web 配置面板可以进行以下操作:

步骤 1:

启动浏览器,在顶部输入 Air1 Server 网关的 IP 地址进入 Web 配置面板。

如下图,在左侧的第一个信息面板中,列出了网关的所有重要信息包括固件版本、许可证 ID、许可 证状态、公共 IP 和 MAC 地址。

|                                                                                                    |                                                                                          | G                                   | VS NPI Server                 |
|----------------------------------------------------------------------------------------------------|------------------------------------------------------------------------------------------|-------------------------------------|-------------------------------|
|                                                                                                    |                                                                                          |                                     |                               |
| Server In<br>Model<br>Name<br>Firmware<br>Version<br>Logic Version<br>License ID<br>License Status<br>Public IP<br>MAC Addresss | nformation<br>GVS NPI Server<br>No Name<br>4.6.3.6.eden<br>4.75 - 30/10/2020<br>12:00:00 | Login<br>admin<br>Password<br>Login | Installed Plugins<br>Recorder |

#### 故障检查

- 如果浏览器不能进入 Web 配置面板登录页,请检查 LAN 端口连接是否有误,以及 Air1 Server 网关 是否连接到同一网络。

- 如果 Air1 Server 网关不在同一网络,可以使用开源 IP 扫描仪检查 IP。如果 IP 扫描仪软件也无法 找到设备 IP,则需要恢复 IP。

步骤 2:

连接到 Air1 Server 网关配置网页后,输入用户名和密码。成功登录后,显示 Web 配置面板菜单如

下所示,包括所有配置设置和诊断的访问权限。

注意:用户名默认为"admin"、密码默认为"password",用户可以在 AirHome 管理软件更改信息。

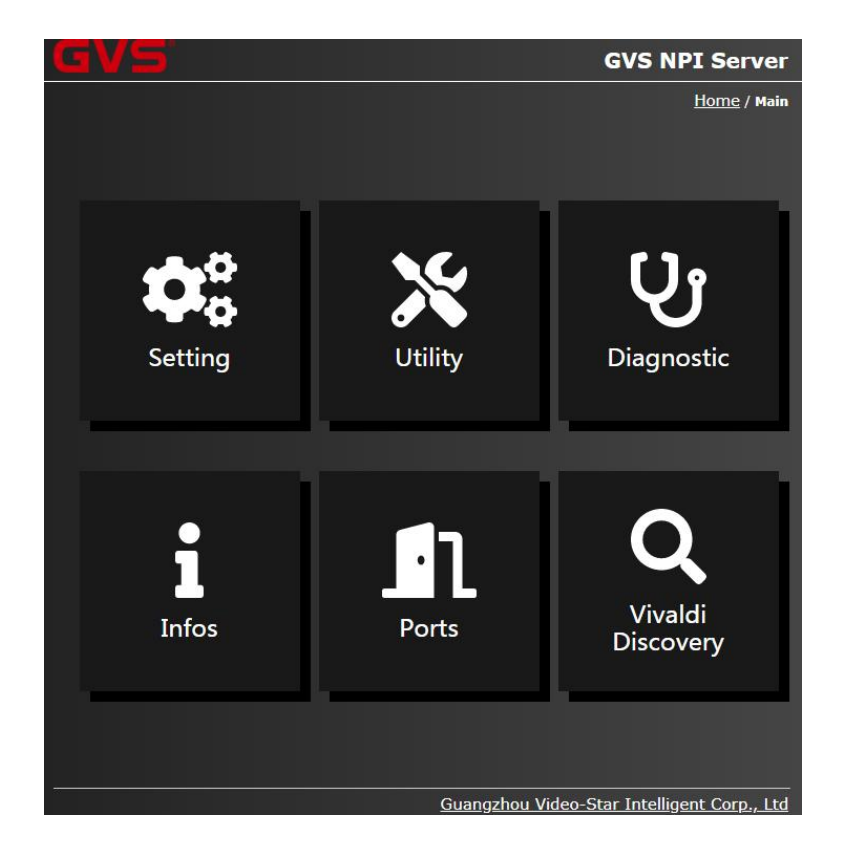

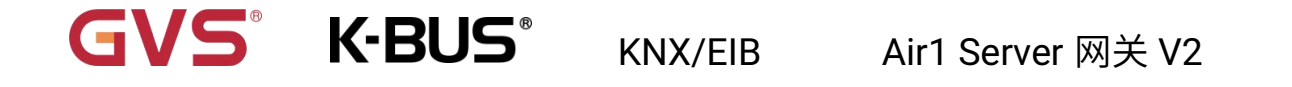

### 5.2 菜单

Diagnostic: 诊断设置。单击图标将显示一个页面,其中包含用于设置设备各种设置的所有选项。点击【Start】开始诊断,界面右侧显示【OK】则诊断没有问题。

| G | V5 Start           | Diagnostic ? |    |     | <b>NPI Server</b>        |
|---|--------------------|--------------|----|-----|--------------------------|
|   |                    |              | 确定 | 取消  | <u>Main</u> / Diagnostic |
|   | Diagnostic         |              |    |     | Start                    |
|   | Active Interfaces  |              |    |     |                          |
|   | DNS Hostnames Res  | olving       |    |     |                          |
|   | Database Integrity |              |    |     |                          |
|   | Local              |              |    |     |                          |
|   | History            |              |    |     |                          |
|   | Mail               |              |    |     |                          |
|   | Test Mail          |              |    | Try | to Send                  |
|   |                    |              |    |     |                          |

2. Utility: 实用程序设置。单击图标将显示一个页面,支持检查固件,逻辑模块,如果需要更新,

下载此更新并将其安装到 Air1 Server 网关。另外,在此菜单中,还支持恢复 Air1 Server 网关的数据库,启动和停止 Air1 服务以及 重新启动系统。

|              | <u>Main</u> / Utilities   |
|--------------|---------------------------|
| 选择文件 未选择任何文件 | Manual Update             |
| Check Now    | Update Firmware           |
|              |                           |
| Check Now    | Update Logic              |
|              |                           |
|              | 选择文件 未选择任何文件<br>Check Now |

3. Ports:端口设置。单击图标将显示一个页面,可以查看有关 Air1 Server 网关使用的局域网端口的所有信息以及其用途说明。

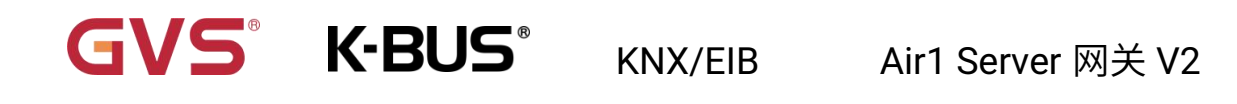

|                     |           |           | <u>Main</u> / Ports |
|---------------------|-----------|-----------|---------------------|
| GVS NPI Web         | тср       | 80        |                     |
| GVS NPI Web Config  | тср       | 8080      |                     |
| GVS NPI Ftp         | тср       | 21        |                     |
| GVS NPI Service     | тср       | 17000     |                     |
| GVS NPI Remote Plus | TCP/UDP   | 18000     |                     |
| GVS NPI Group       | MULTICAST | 226.0.0.1 |                     |

 Vivaldi Discovery: Vivaldi 浏览器查找。单击图标将显示一个页面,可以在局域网搜索受支持的 Vivaldi 设备。选择设备、接口、网关 IP 以及网关端口,设置超时响应时间,点击【START DISCOVERY】后 Air1 Server 网关将开始搜索设备。

|                  | <u>Main</u> / Viv           | aldi |
|------------------|-----------------------------|------|
| Device Select    | FREE NET/SOURCE//FREE MK3 V |      |
| Interface        | TCP Interface V             |      |
| Gateway IP       | 0.0.0.0                     |      |
| Gateway Port     | 10001                       |      |
| Timeout response | 1000                        |      |
|                  |                             |      |
|                  | START DISCOVERY             |      |
| Precentage       |                             |      |
| Status           |                             |      |
| Controllers      |                             |      |

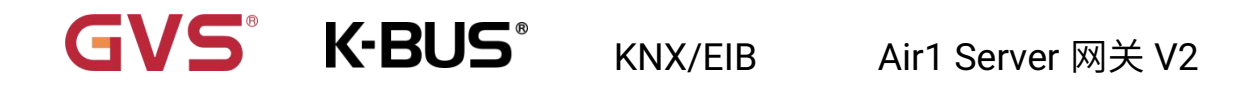

5. Settings:设置。单击图标将显示一个设置菜单,包括更改管理员密码,设置网络配置,日期和

时间以及自定义 Air1 服务器的名称。

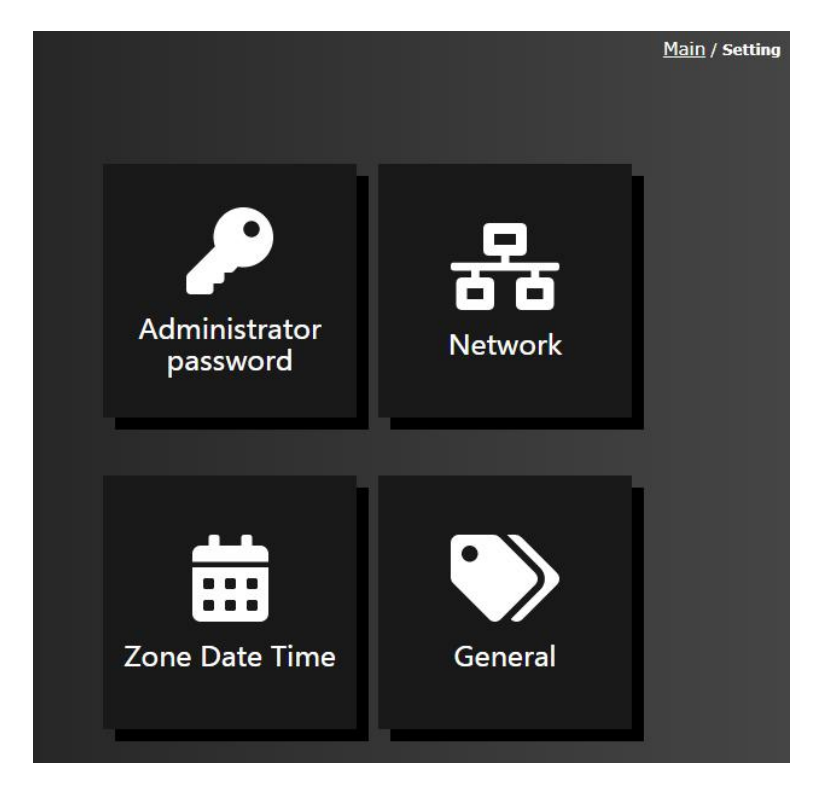

(1) Network: 网络配置。连接设备后要做的第一件事就是进行网络配置,单击图标将显示一个页面,支持检查 Air1 Server 网关的网络配置并将设备设置为静态 IP。取消选择【Use DHCP】,然后输入所需的 IP 地址、子网掩码、默认网关和 DNS 服务器,设置一个新 IP 或保留 Air1 Server 中已使用的 IP,然后单击【Apply changes】,Air1 Server 网关将重启。重新启动后 Air1 Server 网关的 IP 地址是配置中设置的。

|               | <u>Main</u> / <u>Setting</u> / Change Network |
|---------------|-----------------------------------------------|
|               |                                               |
| Use DHCP      |                                               |
| IP Address    | 192 . 168 . 196 . 62                          |
| Subnet Mask   | 255 . 255 . 248 . 0                           |
| Gateway       | 192 . 168 . 192 . 11                          |
| Primary DNS   | 202 . 96 . 128 . 86                           |
| Secondary DNS | 192 . 168 . 192 . 2                           |
|               |                                               |
|               | Apply changes                                 |

(2) Zone Date Time:日期时间设置。单击图标将显示一个页面,支持设置时区,日期和时间。当执 行特定场景涉及计时器时,Air1 Server 网关将考虑该设置。以下是默认情况下时间设置的设备列 表,这些设备在此处连接以更新时间。您可以自由进行更改。单击【Apply changes】按钮保存更改 的设置。

|                  | <u>Main</u> / <u>Setting</u> / Change Date and Time |
|------------------|-----------------------------------------------------|
| Now<br>Time Zone | Tue Mar 09 2021 09:56:23                            |
| Date<br>Time     | Y 2021 M 03 D 9<br>H 9 M 56 S 21                    |
|                  | pool. ntp. org                                      |
| NTP Servers      | ntp. ubuntu. com                                    |
|                  | Apply changes                                       |

# GVS K-BUS KNX/EIB Air1 Server 网关 V2

(3) Administrator password:管理员密码设置。单击图标将显示一个密码设置页面,更改管理员密

码,先输入当前的管理员密码,然后将输入新的密码,并通过再次输入密码进行确认。单击【Apply changes】按钮保存更改的设置。Air1 Server 网关将需要重新启动才能应用新设置。

|                                     | <u>Main</u> / <u>Setting</u> / Change Admin Password |
|-------------------------------------|------------------------------------------------------|
| Current<br>Password                 |                                                      |
| New Password<br>Confirm<br>Password |                                                      |
|                                     | Apply changes                                        |
|                                     |                                                      |

(4) General:常规设置。单击图标将显示一个页面。在文本框输入 Air1 Server 网关的新名称。此名称将标识您在系统中的网关。单击【Apply changes】按钮保存更改的设置,设备将需要重新启动才能应用设置。

|      |                       | <u>Main</u> / <u>Setting</u> / General |
|------|-----------------------|----------------------------------------|
| Name | No Name Apply changes |                                        |

KNX/EIB Air1 Server 网关 V2

#### 第六章恢复 IP

如果用户无法再连接到 Air1 Server 网关(例如,无法通过 IP 连接),则可以按照本章节的操作通过静态 IP(STATIC)或动态 IP(DHCP)重置。

#### 6.1 准备 USB

步骤 1: 在 FAT32 中格式化 USB。

GVS<sup>®</sup> K-BUS<sup>®</sup>

步骤 2: 准备好静态 IP 或 DHCP IP 名为"eve.settings.txt"的文件。文件名称必须为小写!

步骤 3: 将 eve.settings.txt 拖放到格式化的 USB 内。

步骤 4:从 PC 端拔下 USB,然后将其插入 Air1 Server 网关的 USB 端口。

步骤 5: 启动/停止服务以应用文件中的设置,也可以直接重新启动系统。

步骤 6:重新启动系统后,等待 20s,然后拔下 USB。

步骤 7: 现在系统将具有您在配置中选择的参数。

#### 6.2 编辑 eve.settings.txt

如下所示为 eve.settings.txt 编辑的方式:

| 字符名称            | 意义                      | 举例                             |
|-----------------|-------------------------|--------------------------------|
| NETWORK_MODE    | 在 STATIC 或 DHCP *之间进行选择 | NETWORK_MODE = STATIC          |
| NETWORK_IP      | 选择所需的 IP                | NETWORK_IP = 192.168.99.10     |
| NETWORK_MASK    | 选择所需的子网掩码               | NETWORK_MASK = 255.255.255.0   |
| NETWORK_GATEWAY | <br>  选择所需的网关           | NETWORK_GATEWAY = 192.168.99.1 |
| NETWORK DNS1    | 选择你的第一个 DNC 肥冬哭         | NETWORK_DNS1 = 192.168.99.1    |
|                 |                         | NETWORK_DNS2 = 8.8.8.8         |
| NETWORK_DNS2    | 选择您的第二个 DNS 服务器         |                                |

\* 如果 NETWORK\_MODE 等于 DHCP,则系统将设置为 DHCP。

🖌 如果 USB 根目录中存在文件" db.eve" ,它将替换 Air1 Server 网关中的当前项目。

通过从 AirHome 管理软件以 db.eve 的名称保存项目您可以使用此方法在多个 Air1 Server 网关上安装相同的项目,然后将其移至 USB 的根目录,并在插入 USB 的情况下重 新启动网关,该项目将自动在网关中启动。